1. はじめに

初めてメールシステムを使う方が行うべき作業について説明します。 初めてメールシステムを使う際には、以下「2」~「5」の作業を実施します。

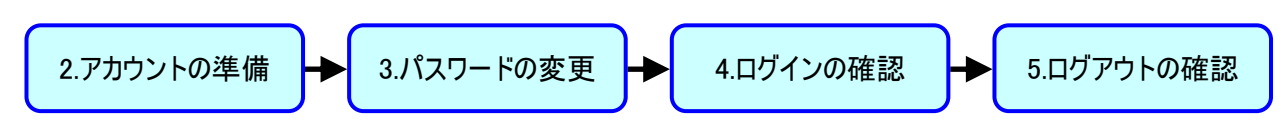

2. アカウントの準備

メールシステムを利用するには、ユーザ名(◆)とパスワードが必要となります。 ⇒ パスワードは、メール切替開始時に配信/配布されます。

- ◆ ユーザ名はメールアドレスの「@」より前の部分です。
  例えば、メールアドレスが「mailtest@med.teikyo-u.ac.jp」の場合、ユーザ名は「mailtest」になります。
- 3. パスワードの変更

ウェブブラウザから、ご利用先のメールシステムに応じた、URLへアクセスしてください。

| 八王子キャンパスの方 | https://mail.google.com/a/main.teikyo-u.ac.jp/  |
|------------|-------------------------------------------------|
| 医学部の方      | https://mail.google.com/a/med.teikyo-u.ac.jp/   |
| 薬学部の方      | https://mail.google.com/a/pharm.teikyo-u.ac.jp/ |
| 福岡キャンパスの方  | https://mail.google.com/a/fmt.teikyo-u.ac.jp/   |
| 事務職の方      | https://mail.google.com/a/teikyo-u.ac.jp/       |

「帝京大学 メールシステム」のログイン画面が表示されます。 画面右下にある、「パスワード変更」のリンクをクリックしてください。

| د الاقت 🗈 |                                                             |
|-----------|-------------------------------------------------------------|
| ← ⇒ C fi  | 😰 🗠 🖉 🖉 🖉 🖉 🖉 🖉 🖉 🖉 🖉 🖉 🖉 🖉 🖉                               |
|           | 帝京大学 メールシステム                                                |
|           | ログイン<br>ユーザー&:                                              |
|           | ログイン<br>Copyright @ Teikyo university. All Rights Reserved. |
|           | Copyright ⊕ Teikyo university. All Rights Reserved.         |

別ウィンドウが開いて、ユーザ名を入力する画面が表示されます。 ご自身のユーザ名を入力し、「OK」ボタンをクリックしてください。

| D   D  ガイン | × D パスワード変更 × L                                              |     |
|------------|--------------------------------------------------------------|-----|
| ← ⇒ C fi   | 😰 محمعه العقار (/gsamlteikyo-u.ac.jp/change_password.htmlvar | ☆ = |
|            | 帝京大学 メールシステム                                                 |     |
|            | バスワードの変更をします。<br>ユーザー名を入力してください。<br>ユーザー名: mailtest          |     |
|            | Copyright © Teikyo university. All Rights Reserved.          |     |
|            |                                                              |     |

#### パスワードの入力画面が表示されます。

「今までのパスワード」には、配信されたパスワードを、「新しいパスワード」と「もう一度」には、ご自身で新しい パスワードを考えて入力し、「パスワードの変更」ボタンをクリックしてください。

| D ログイン   | × C パスワードの変更 × C                                                                    |            |
|----------|-------------------------------------------------------------------------------------|------------|
| ← ⇒ C fi | 😰 المجترع العارية://gsaml.teikyo-u.ac.jp/gheimdall2/passwd?user_name=mailtest       | ☆ <b>=</b> |
|          | 帝京大学 メールシステム                                                                        |            |
|          | パスワードの変更<br>mailtest@teikyo-u.ac.jp<br>今までのパスワード:<br>著しいパスワード:<br>もうー度:<br>バスワードの変更 |            |
|          | Copyright © Teikyo university. All Rights Reserved.                                 |            |
|          |                                                                                     |            |

注意) パスワードは以下を満たしている必要があります。

- 英数字および記号(◆)を含む。
- ・ 英字は、大文字および小文字を含む。
- 8文字以上である。
- ・ 「新しいパスワード」に「今までのパスワード」と同じものは使用できない。
- ユーザ名を含むパスワードは使用できない。
- ◆ 使用可能な記号は、以下の通りです。
  :<sup>~</sup>@!#\$%<sup>^</sup>&<sup>\*</sup>\*+=;:"'?/|{}¥.\_,-

パスワードが正常に変更されると、「パスワードが変更されました。」のメッセージが表示されます。

パスワード変更画面のウィンドウを閉じてください。

| D  D  ガイン | ×                                                      |     |
|-----------|--------------------------------------------------------|-----|
| ← → C fi  | 😰 العرفية://gsaml teikyo-u.ac.jp/gheimdall2/passwd.do  | ☆ = |
|           | 帝京大学 メールシステム                                           |     |
|           | <mark>バスワードが変更されました。</mark><br>mailtest@teikyo-u.ac.jp |     |
|           | Copyright @ Teikyo university. All Rights Reserved.    |     |
|           |                                                        |     |

注意) パスワード変更に失敗した場合、「パスワードの変更に失敗しました。」のメッセージが表示されます。 入力内容を確認の上、もう一度実施してください。

| ← → C ↑                                                               |
|-----------------------------------------------------------------------|
| 帝京大学 メールシステム                                                          |
| パスワードの変更に失敗しました。<br>パスワードの変更<br>mailtest@teikyo-u.ac.jp<br>今までのパスワーF: |
| バスワードの変更<br>mailtest@teikyo-u.ac.jp<br>今までのバスワード:                     |
|                                                                       |
| 新しいパスワード:                                                             |
| もう一度:                                                                 |
| バスワードの変更                                                              |
|                                                                       |
| Copyright © Teikyo university. All Rights Reserved.                   |

3. ログインの確認

「2.パスワードの変更」を行った方は、「帝京大学メール システム」のログイン画面がすでに表示されています。 「帝京大学 メールシステム」のログイン画面が表示されていない方は、ウェブブラウザから、以下URLにアクセス してください。

| 八王子キャンパスの方 | https://mail.google.com/a/main.teikyo-u.ac.jp/  |
|------------|-------------------------------------------------|
| 医学部の方      | https://mail.google.com/a/med.teikyo-u.ac.jp/   |
| 薬学部の方      | https://mail.google.com/a/pharm.teikyo-u.ac.jp/ |
| 福岡キャンパスの方  | https://mail.google.com/a/fmt.teikyo-u.ac.jp/   |
| 事務職の方      | https://mail.google.com/a/teikyo-u.ac.jp/       |

「帝京大学 メールシステム」のログイン画面を表示します。 「ユーザ名」と「パスワード」を入力し、「ログイン」ボタンをクリックします。 「パスワード」は「2.パスワードの変更」で変更したパスワードになります。

| 帝京大学メールシステム                                         |  |
|-----------------------------------------------------|--|
|                                                     |  |
| ログイン<br>ユーザー名:<br>パスワーF:                            |  |
| バスワードの変更                                            |  |
| Copyright © Teikyo university. All Rights Reserved. |  |

「新しいアカウントへようこそ」画面が表示された場合は、内容を確認し、「同意します。続けてアカウントに移動します。」ボタンをクリックします。

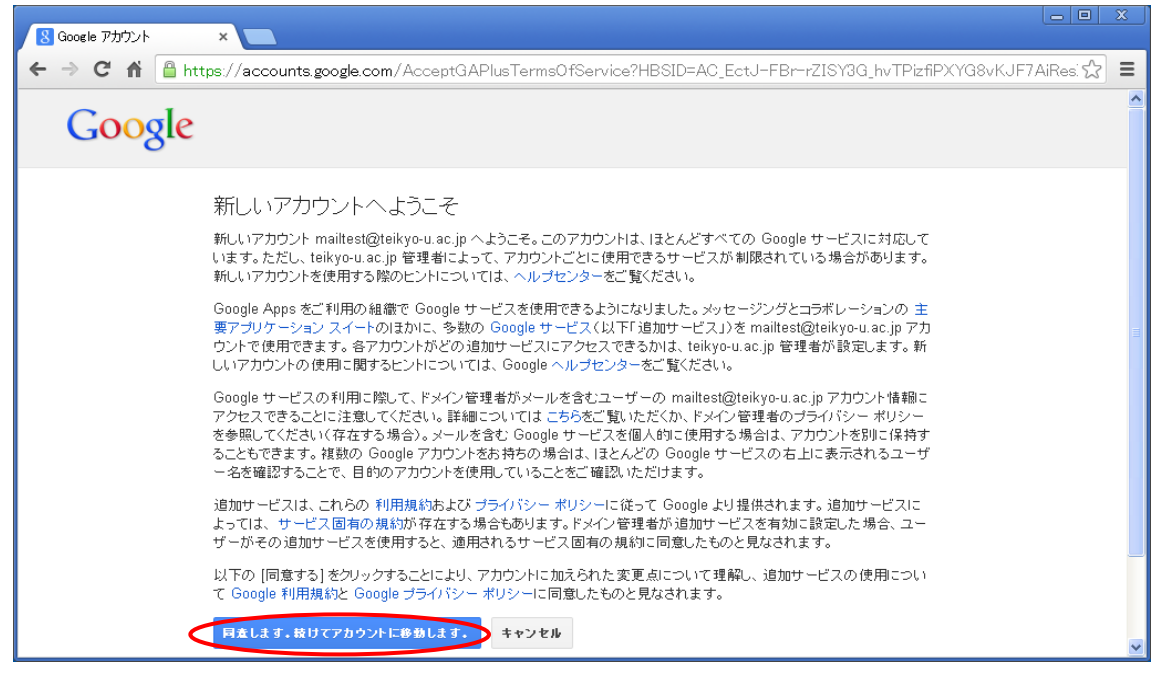

#### 以下のような画面が表示されれば、ログインは成功です。

| M 受信トレイ (3) - mailtest@t                |                                                                                                    |                                       |
|-----------------------------------------|----------------------------------------------------------------------------------------------------|---------------------------------------|
| ← → C 🖌 🔒 http                          | ps://mail.google.com/mail/?shva=1#inbox                                                                |                                       |
| +You 検索 画像 >                            | マール ドライブ カレンダー サイト グルーブ 連絡先 もっと見る・                                                                     |                                       |
| Google                                  | · · · · · · · · · · · · · · · · · · ·                                                                  | Q mailtest@teikyo-u.ac.jp ▼           |
| メール・                                    | □ - C その他 -                                                                                            | 1-3/3 < >                             |
| 作成                                      | 🗌 🚖 🗅 Gmail チーム Gmail の新しい受信トレイを使用するた                                                                  | <b>めのヒント</b> - test さん Gmail の 10月15日 |
| 受信トレイ (3)                               | 🗌 🚖 🗇 Google Apps チーム 🛛 Google Apps で Gmail を使用する方法                                                    | ま - test さん Gmail と Google , 10月15日   |
| スター付き                                   | 🗌 🚖 🕞 Gmail チーム 携帯端末向け Gmail を入手する - test a                                                            | さん Gmailを携帯端末でお試し 10月15日              |
| 重要<br>送信済みメール<br>下書き<br>開く <del>▼</del> | 0 GB(0%) / 30 GB を使用中<br>管理<br>Powered by Google・利用規約 - ブライバシー ポリシー<br>プログラム ポリシー<br>Powered by Google | <u>-</u> -                            |

4. ログアウトの確認

ログアウトをするには、画面右上のメールアドレスをクリックし、表示されたメニューから「ログアウト」をクリック します。

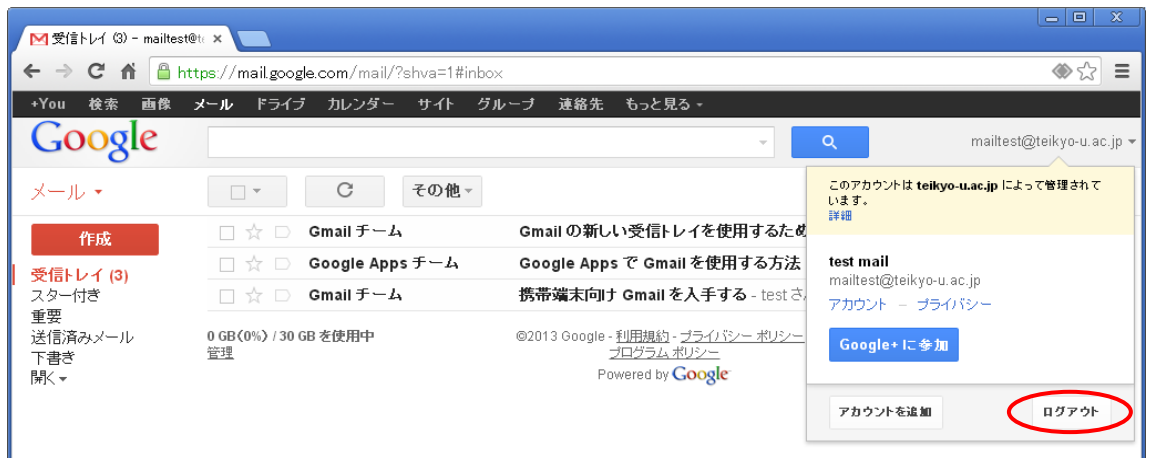

注意) メールシステム利用終了時にはログアウトを忘れずに行ってください。

ログアウトが正常に完了すると、「ログアウトしました」画面が表示されます。 再度ログインする場合には、「もう一度るグインする」をクリックしてください。

| ליעט 🗋   | × 🔳                                                 |     |
|----------|-----------------------------------------------------|-----|
| ← → C fi | 😰 المحملية //gsamlteikyo-uac.jp/gheimdall2/logout   | া ক |
|          | 帝京大学 メールシステム                                        |     |
|          | ログアウトしました <u>もう - 度ログインする</u>                       |     |
|          | Copyright @ Teikyo university. All Rights Reserved. |     |
|          |                                                     |     |

以上が、「パスワードの変更」~「ログイン」~「ログアウト」という、メールシステム利用開始時に実施する作業 の一連の流れとなります。